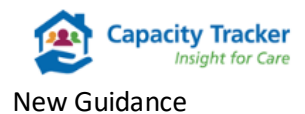

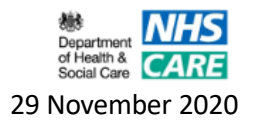

# How to update your Covid-19 Questions

Home Care Providers, we would like to welcome you to the Capacity Tracker and through the following few simple steps ensure that you can easily navigate the system to quickly and easily update the same Covid-19 questions that you previously updated via CQC.

### Step 1: Select your Provider Tile

From the Main Menu screen below select the Home Care Providers Setup/Details tile.

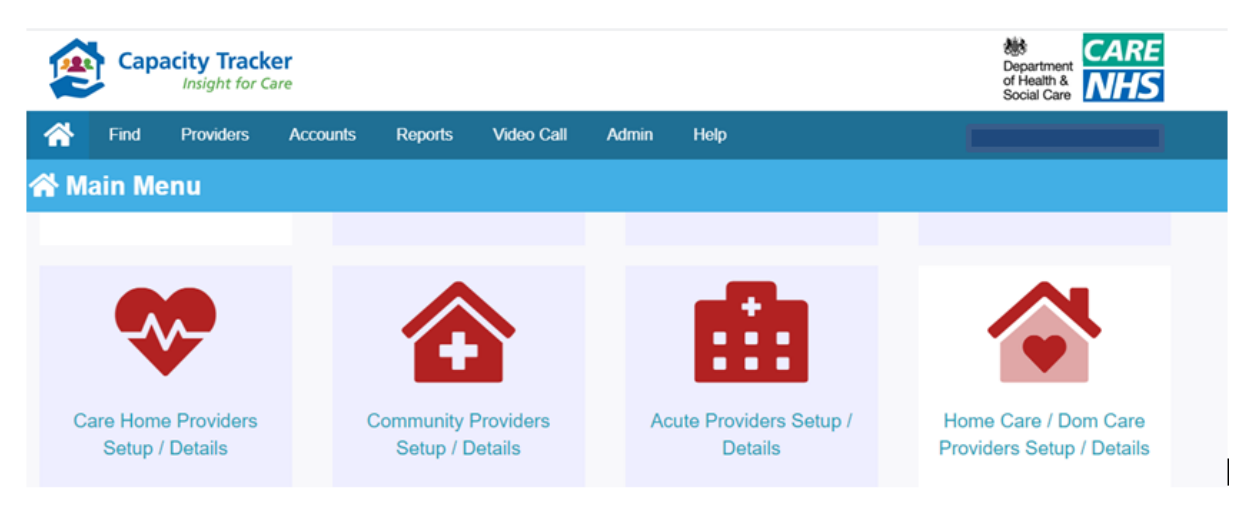

You will then be displayed with the following screen

| 合 Home Care                                                                                                    | Manage your home care providers |  |                    |           |              |
|----------------------------------------------------------------------------------------------------|---------------------------------|--|--------------------|-----------|--------------|
| Parent Organisation     All organisations     Ownership Type     All Ownership Types       NHS Region     All regions |                                 |  |                    |           |              |
| 🛓 Download XLS                                                                                                    |                                 |  |                    |           |              |
| Show 10 • entries                                                                                                    |                                 |  | Search:            | cranberry | 1            |
| Provider Surveys Carr                                                                                                 |                                 |  |                    |           | Care Quality |
| Cranberry Home Care (NN1                                                                                              | 1NN)Edit                        |  | COVID-1<br>(Daily) | 19 Update | Care Quality |

# Step 2: Covid – 19 Update (Daily)

From the Surveys Column, clicking on the Covid – 19 Update (Daily) will produce a list of questions that you are required to update shown in the screenshot below. Once each question has been completed simply click on the green **Save Details** button

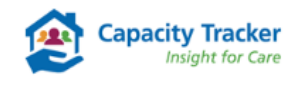

#### New Guidance

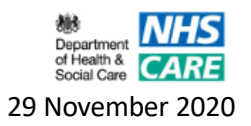

| CQC Home Care Survey                                                                                                    |                                                                                                    | [   | The total sum of service users with                                                                                                    |
|----------------------------------------------------------------------------------------------------|----------------------------------------------------------------------------------------------------|-----|----------------------------------------------------------------------------------------------------|
| How many people are using your service today?<br>At the moment, how many people using your service have<br>a confirmed diagnosis of coronavirus?<br>At the moment, how many people using your service have<br>a suspected case of coronavirus?<br>How many staff in your organisation defiver care to                                                                          |                                                                                                    |     | coronavirus or suspected with<br>coronavirus cannot be more than<br>total number of people using the<br>service.                                  |
| people?<br>tocudes staff who are currently untitre to won bocume twy have<br>conserving, are self-isolating, or have care constituents<br>How many staff who deliver care to people who are not<br>working because of conserving.?<br>Includes staff who are self-isolating or have care constituents<br>What is your current stock of personal protective<br>equipment (PPE)? | We have enough PPE to last more than a week We have enough PPE to last between 3 days and a week We have enough PPE to last 2 days or less |     | The number of staff who are unab<br>deliver care due to coronavirus ca<br>be more than the number of staff<br>delivering care in the organisatior |
| Can you provide any extra care hours?<br>How many extra care hours do you think you can provide<br>per week?<br>If your organisation is experiencing any other<br>coronavirus related issues please use this space to fell us<br>(eg: needs you cannot meet, shortages, etc.)                                                                                                  | Yes No                                                                                                    | ] - | If unable to provide<br>additional hours plac<br>the box                                                                                          |

## Step 3: Bulk Updates (Only applicable for Home Care Providers with numerous locations)

Larger Home Care Providers with dual or multiple registrations can update their information via the **Business Continuity & Vacancy Update** tile shown below and found on the **Main Menu** screen.

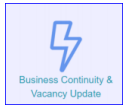

Please note the bulk upload template has been updated to capture Home Care. Those using this functionality must download the new template, and then populate to ensure a successful upload.

Clicking on the above tile will produce the following screen.

| Business Continuity & Vacancy Update (Bulk) |                  |               |  |  |  |
|---------------------------------------------|------------------|---------------|--|--|--|
| Parent Organization                         | Al opprivations. |               |  |  |  |
| L Download Template                         | al mpro          | ð itaat lites |  |  |  |
| of Serv and go Seck                         |                  | Page 1 of 8   |  |  |  |

Click on **Download template** and the following spreadsheet will open in Excel. There is a separate tab for each section of the Capacity Tracker that requires an update which includes Home Care.

| Cqcld<br>551 1-X0006 | Name<br>Cranberry Home Care | Service users today<br>10       | Users with COVID-19 (Confirmed)                        | Users with COVID-19 (Sus)<br>2                                                       | pected) Care providing staff (Employed)                                                                  | Care providing staff ()                                                                                        |
|----------------------|-----------------------------|---------------------------------|--------------------------------------------------------|--------------------------------------------------------------------------------------|----------------------------------------------------------------------------------------------------|----------------------------------------------------------------------------------------------------|
| i51 1-X0006          | Cranberry Home Care         | 10                              |                                                        | 2                                                                                    | 1                                                                                                    | 3                                                                                                    |
|                      |                             |                                 |                                                        |                                                                                      |                                                                                                    |                                                                                                    |
|                      |                             |                                 |                                                        |                                                                                      |                                                                                                    |                                                                                                    |
|                      |                             |                                 |                                                        |                                                                                      |                                                                                                    |                                                                                                    |
|                      |                             |                                 |                                                        |                                                                                      |                                                                                                    |                                                                                                    |
|                      |                             |                                 |                                                        |                                                                                      |                                                                                                    |                                                                                                    |
|                      |                             |                                 |                                                        |                                                                                      |                                                                                                    |                                                                                                    |
|                      |                             |                                 |                                                        |                                                                                      |                                                                                                    |                                                                                                    |
|                      |                             |                                 |                                                        |                                                                                      |                                                                                                    |                                                                                                    |
|                      |                             |                                 |                                                        |                                                                                      |                                                                                                    |                                                                                                    |
|                      |                             |                                 |                                                        |                                                                                      |                                                                                                    |                                                                                                    |
|                      |                             |                                 |                                                        |                                                                                      |                                                                                                    |                                                                                                    |
|                      |                             |                                 |                                                        |                                                                                      |                                                                                                    |                                                                                                    |
|                      |                             |                                 |                                                        |                                                                                      |                                                                                                    |                                                                                                    |
|                      |                             |                                 |                                                        |                                                                                      |                                                                                                    |                                                                                                    |
|                      |                             |                                 |                                                        |                                                                                      |                                                                                                    |                                                                                                    |
|                      |                             |                                 |                                                        |                                                                                      |                                                                                                    |                                                                                                    |
|                      |                             |                                 |                                                        |                                                                                      |                                                                                                    |                                                                                                    |
|                      |                             |                                 |                                                        |                                                                                      |                                                                                                    |                                                                                                    |
|                      |                             |                                 |                                                        |                                                                                      |                                                                                                    |                                                                                                    |
|                      |                             |                                 |                                                        |                                                                                      |                                                                                                    |                                                                                                    |
|                      | Instructions                | Instructions Capacities Businee | Instructions Capacities Business Continuity (Non Londo | Instructions Capacities Business Continuity (Non London Business Continuity (London) | Instructions Capacities Business Continuity (Non Landon Business Continuity (London) 1072 Home Care Cont | Instructions Capacities Business Continuity (Non London Business Continuity (London) ICF2 Home Care Contacts ⓒ |

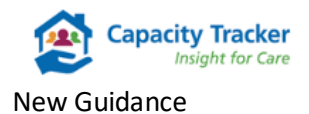

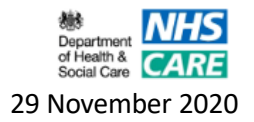

The data to be completed has been separated into columns e.g. in the screen shot below. Please read the instructions in the 'Instruction' tab prior to completing the template.

Once you have completed all of your data, save the spreadsheet and click on **Submit Completed Template** button

| 🛧 Submit Completed Template |                                                        |                     |                       |                   |                                                                                                    |  |  |  |
|-----------------------------|--------------------------------------------------------|---------------------|-----------------------|-------------------|----------------------------------------------------------------------------------------------------|--|--|--|
|                             |                                                        |                     |                       |                   |                                                                                                    |  |  |  |
| *                           | Find                                                   | Providers           | Accounts              | Reports           | Help                                                                                                    |  |  |  |
| 🏦 Bu                        | t Business Continuity & Vacancy Update Upload Template |                     |                       |                   |                                                                                                    |  |  |  |
|                             |                                                        |                     |                       |                   |                                                                                                    |  |  |  |
| Diama                       | note that Go                                           | unment policy rea   | uizer that no care ho | me accepte a pat  | tiant being discharged from hornital without basing been tested for COVID and basing a test result. Blease be succe that where |  |  |  |
| a care                      | home answer                                            | s the questions bek | ow indicating they ha | we admitted patie | ents from hospital who were not tested or who were tested but were awaiting the result, CQC will be made aware of those care   |  |  |  |
| homes                       | who have no                                            | t followed Governm  | ent policy.           |                   |                                                                                                    |  |  |  |
| ur 🔽                        | nderstand th                                           | at admitting an ind | ividual who is know   | vn NOT to have    | been tested for COVID or is AWAITING the test result is contrary to Government policy.                                         |  |  |  |
|                             |                                                        |                     |                       |                   |                                                                                                    |  |  |  |
| Compl                       | eted Templ                                             | ate                 | Choo                  | se File No file   | L Upload Template                                                                                                    |  |  |  |

### Step 4: Upload the template:

- 1. **Insert a tick in the check box** to state you understand that admitting an individual who is known NOT to have been tested for COVID or is AWAITING the test result is contrary to Government Policy
- II. Next click **Choose File** which will open your file explorer and allow you to upload the file
- III. Select the **Upload Template** button.

#### Please Note: All of these actions must be completed in order for your upload to be successful.

#### If the Government Policy check box is not checked you will receive the following popup message.

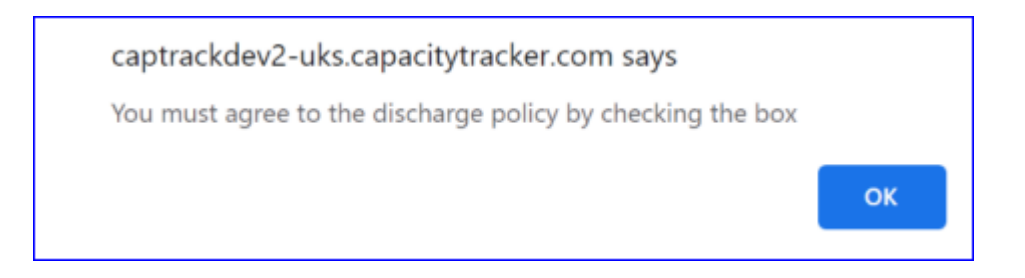

Simply click **OK**. The pop up message will then disappear allowing you to **insert a tick in the check box** then select **Upload Template** 

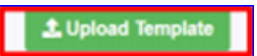

This will then complete the bulk upload process.